# 向广东省科技资源共享服务平台报送大型 仪器设备信息操作流程

1、仪器管理员登录学校科研仪器共享平台(网址 http://dygx.smu.edu.cn/),进入【后台管理】>【仪器 管理】>【仪器设备管理】;

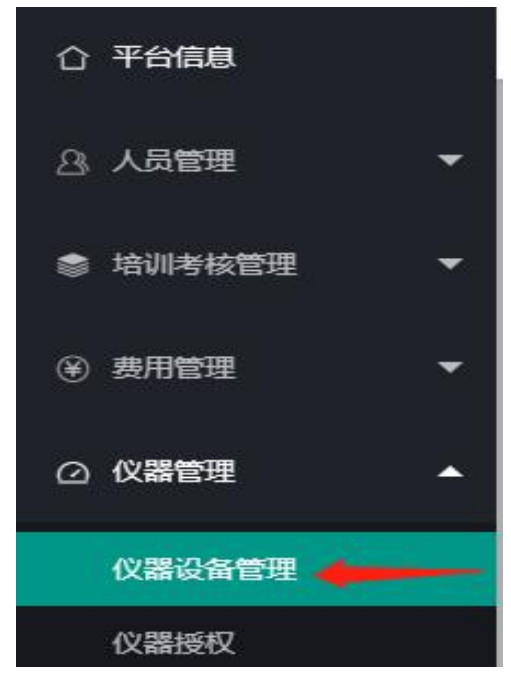

图 1 后台管理菜单

选择要推送的仪器资料,点击【编辑】按钮,进入资料修改页面;

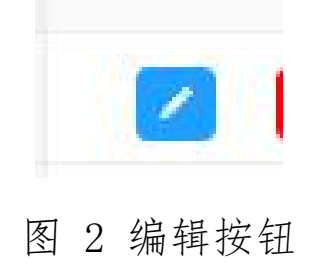

3、在仪器资料编辑页面顶部,切换到【粤科汇信息】栏目,在此处填写所有带\*号的信息,并在【推送至粤科汇】选择【是】,最后点击【确认】按钮进行提交。

需要注意的时,粤科汇对资料完整性要求很高,若资料不 完整,系统会提醒在哪个栏目补全哪个资料!

| 仪器信息 控制器  | <b>配置</b> 仪器计费单 探线 | 头管理 送样标准 | 关联耗材 粤科汇  | 信息                |          |           | ○ 启用●          | 99科汇推送,,请在【仪器 ×<br>目,填写【型号】 |
|-----------|--------------------|----------|-----------|-------------------|----------|-----------|----------------|-----------------------------|
| 推送至粤科汇:   | • 是 () 否           |          | ld(自动生成): | 自动生成,无须填写         |          | * 资源目录:   | 特种检测仪器 / 射线检测仪 | /器 / 高性能 ∨                  |
| * 产地:     | 中国                 |          | * 设备分类编码: | 分析仪器 / 电子光学仪器 / 減 | 透射电镜 🗸 🗸 | * 主要学科领域: | 数学 / 数学史       |                             |
| * 行政区划代码: | 440100<br>点这里查看    |          | * 主要技术指标: | 1                 |          | * 生产制造商:  | 2              |                             |
| * 服务内容:   | 3                  |          | * 经费来源:   | 4                 |          |           |                |                             |
|           |                    |          |           |                   |          |           |                |                             |
|           |                    |          |           |                   |          |           |                |                             |
|           |                    |          |           |                   |          |           |                |                             |
|           |                    |          |           |                   |          |           |                |                             |

### 图 3 提交信息补全

|  | ☺ 启用粤科汇推送,,请在【仪器 ×<br>信息】栏目,填写【型号】 |  |
|--|------------------------------------|--|
|--|------------------------------------|--|

#### 图 4 提交失败提示

如这里没有填写【型号】,我们从顶部切换到【仪器信息】, 找到【型号】输入框进行补全:

| 编辑信息   |          |   |         |           |            |          | - 🛛 × |
|--------|----------|---|---------|-----------|------------|----------|-------|
| 设备小类:  | 请选择      | ~ | 仪器类别:   | 请选择 🗸     | 英文名称:      | 请输入英文名称  |       |
| 联系人:   | 请输入联系人姓名 |   | 联系号码:   | 请输入联系人号码  | 联系邮箱:      | 请输入联系人邮箱 |       |
| 生产地/国: | 请选择      | * | 生产公司:   | 请输入仪器生产公司 | * 采购价(万元): | 0.00     |       |
| 采购日期:  | 请选择采购日期  |   | 有效日期:   | 请选择有效日期   | 型등:        | 请输入型号    | )     |
| 设备状态:  | 优        | • | 上次保养时间: | 请输入上次保养时间 | 保养有效日期至:   | 有效日期     | ]     |
| 仪器房间:  | 未选择      | • | 预约通知导师: | 无须通知导师    | 资产名称:      |          |       |
| 操作说明:  | 请输入操作说明  |   |         |           |            |          |       |
| 性能指标:  |          |   |         |           |            |          |       |
|        |          |   |         |           |            |          | 确认 取消 |

图 5 填写型号

4、提交成功后,可以再次进入编辑页面,查看到【Id】自动生成,证明推送成功。若修改【推送至粤科汇】为【否】,则也会从粤科汇平台撤回仪器设备信息。

| 仪器信息 控制器           | <b>韬</b> 置 仪器计费单 探头管理 | 送样标准 关联耗材 粤科 |                    |           |                         |
|--------------------|-----------------------|--------------|--------------------|-----------|-------------------------|
| 推送至粤科汇:            | • 是 〇 否               | ld(自动生成):    | 955861654464266304 | * 资源日录:   | 特种检测仪器 / 射线检测仪器 / 高性能 🗸 |
| <mark>*</mark> 产地: | 中国                    | ∨ * 设备分类编码:  | 分析仪器/电子光学仪器/透射电镜   | * 主要学科领域: | 数学/数学史                  |
| ★ 行政区划代码:          | 440100                | • 主要技术指标:    | 1                  | • 生产制造商:  | 2                       |
| ∗ 服务内容:            | 3                     | * 经费来源:      | 4                  |           |                         |
|                    |                       |              |                    |           |                         |

图 6 推送成功确认

#### 第3页共4页

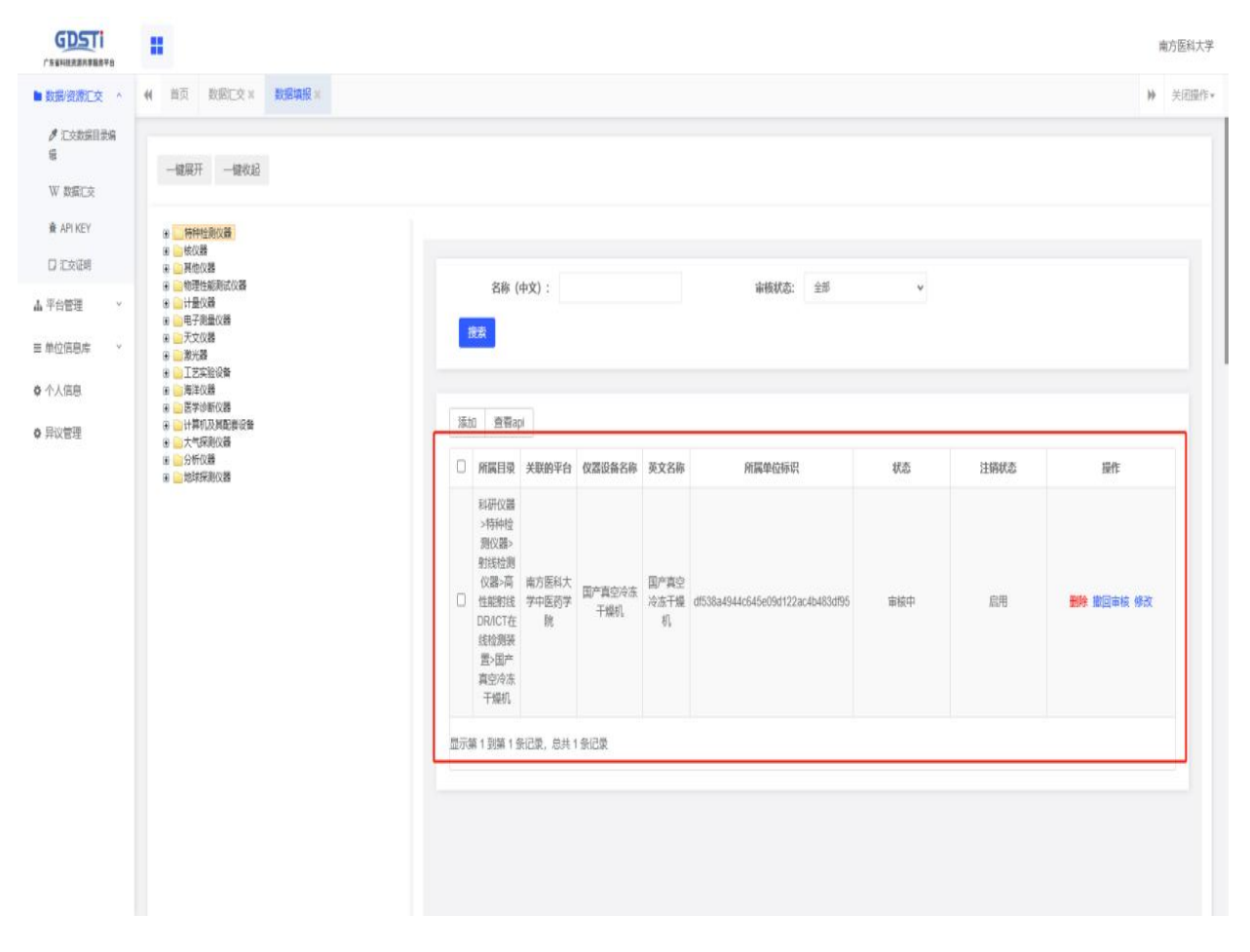

## 图 7 粤科汇系统提交结果